Utilizaremos esta imagen en GIMP para hacer una corrección de color de forma que nos de una imagen con tonos más "primaverales"

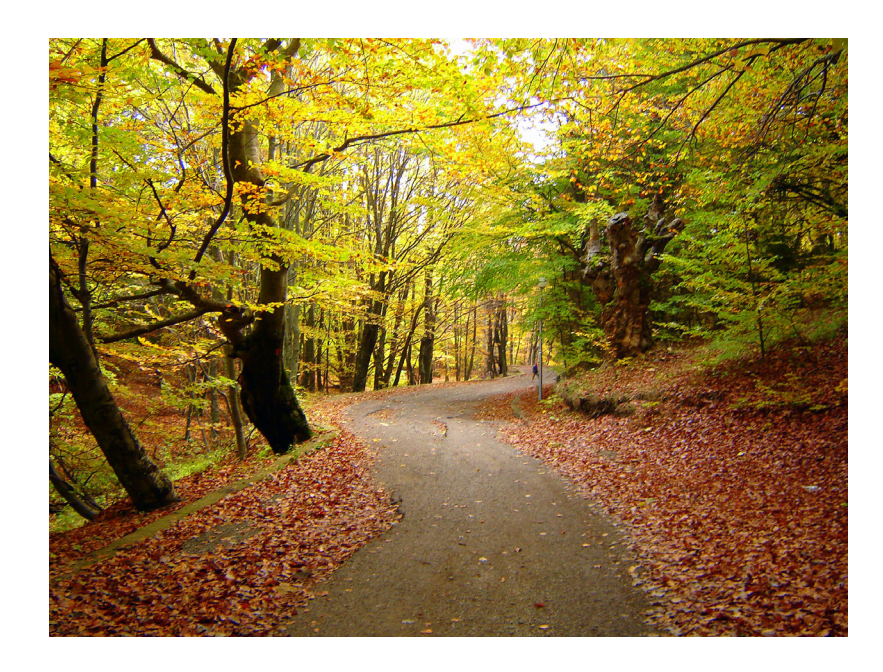

Imagen obtenida del banco de imágenes de Stockvault

Desde el menú 'Colores', abrimos 'Tono y saturación' para hacer las correcciones. Podemos seleccionar individualmente un color primario a cambiar en lugar de cambiarlos todos a la vez. Si seleccionamos el amarillo, podemos llevarlo a verde moviendo el manejador Tono hacia la derecha. Podemos hacer lo mismo con los rojos. Así la imagen cambiará de unos colores otoñales a otros más primaverales.

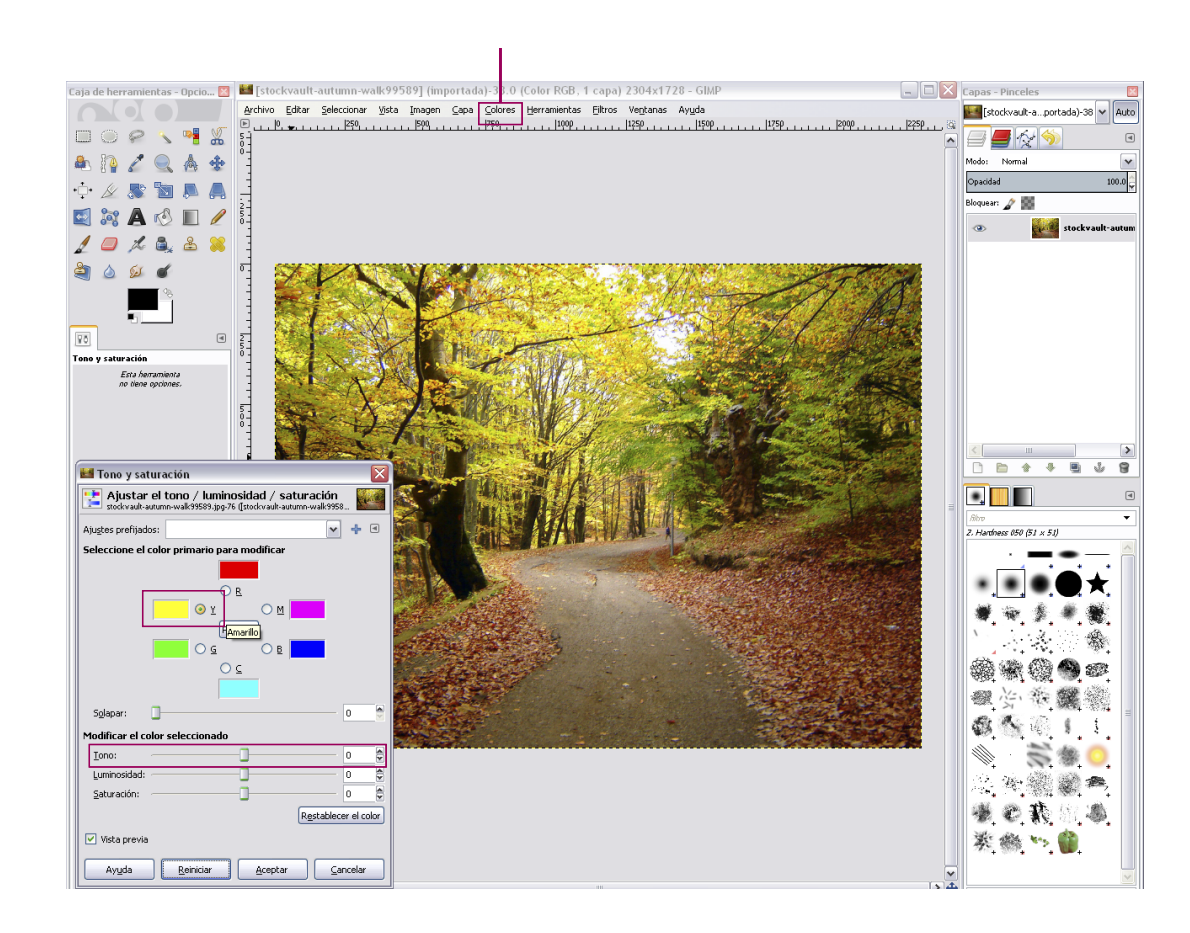

UPV · yosedo@upv.es

## Curso Edición de Imágenes, Nivel básico

Hemos modificado los amarillos, rojos y verdes. Al mismo tiempo que modificamos cada color podemos retocar un poco la saturación del color primario que estamos modificando (disminuirla) para hacerlo más realista.

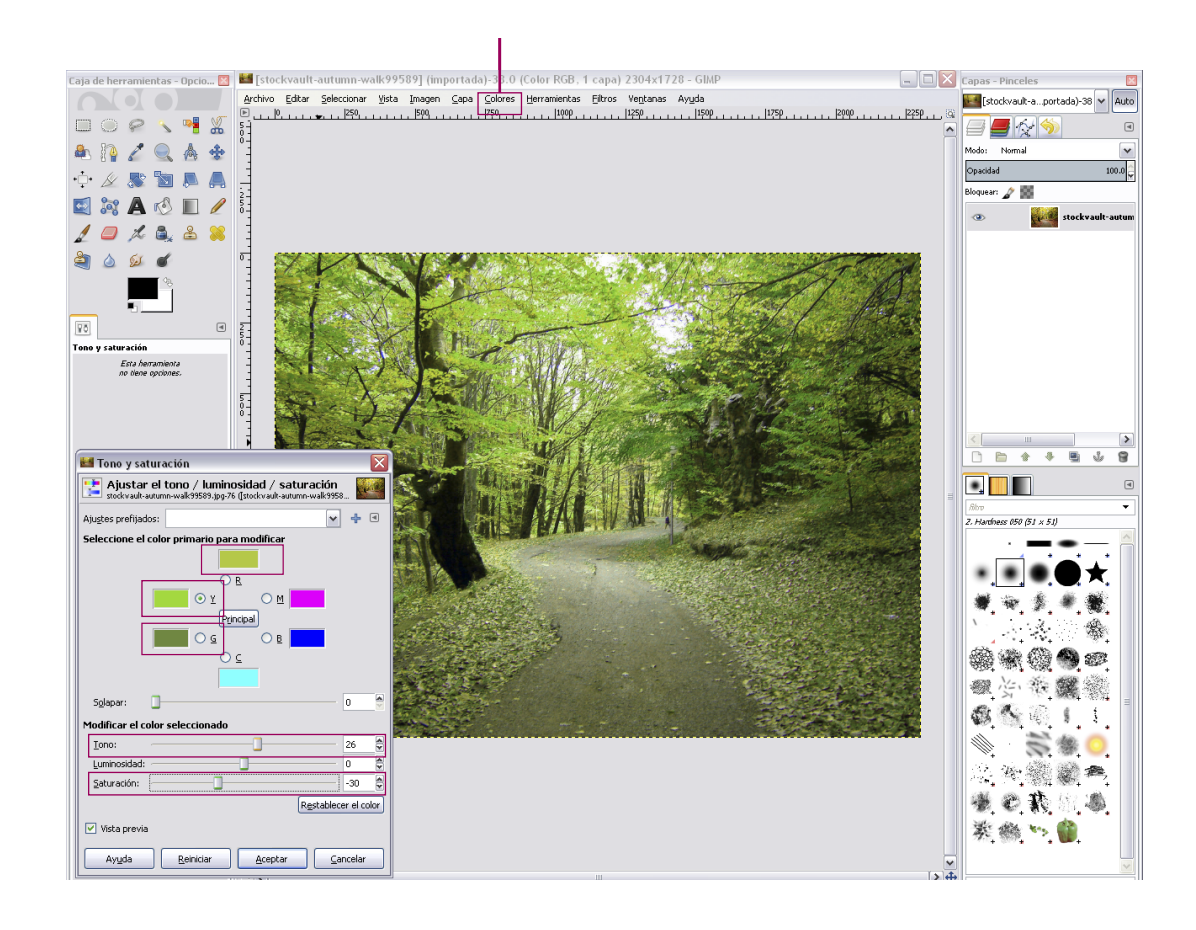

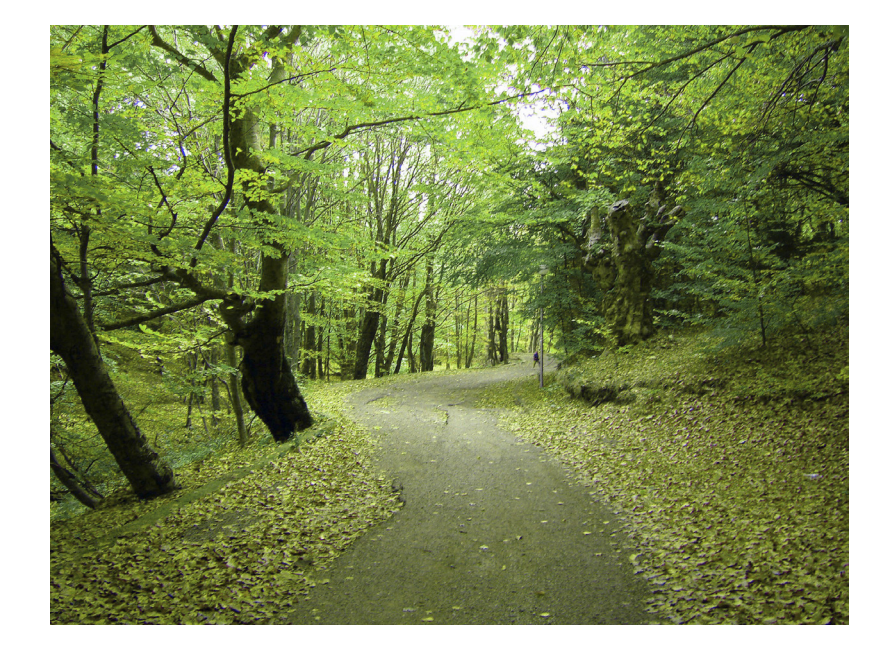